## 海外渡航届のオンライン化について

2022 年 10 月 12 日 北里大学 国際部事務室

2022 年 11 月 1 日から海外渡航届はオンライン(Google Form)での提出となります。 私費旅行も含め海外渡航前に、必ず提出をお願いいたします。また、渡航前に海外旅行保 険や留学保険に加入してください。

<オンライン提出手順>

1. 大学ホームページから所属学部の海外渡航届フォームにアクセスします。

(URL) https://www.kitasato-u.ac.jp/jp/globalization/students/index.html

※フォームにアクセスするためには、@st.kitasato-u.ac.jpのアドレスで Google にログイン してください。大学のアカウントを付与されていない学生で、海外渡航する場合は所属事務 室に事前にご連絡ください。

2. 必要事項を入力、送信を押すと提出完了です。

3. 提出が完了すると、Google フォーム <forms-receipts-noreply@google.com>から回答のコピーがメールで送信されます。

※回答の受信が確認できない場合は、迷惑メールフォルダを確認するようにしてください。

## ※海外渡航届を提出後に情報の更新・修正等が必要な場合

届出時に保険証書が提出できなかった場合や登録された情報を変更する場合は、受信した 回答のコピーから再度フォームにアクセスすることができます。その際は、冒頭設問の「再 提出」にチェックを入れて保険証書のアップロードや情報の更新をしてください。

以上

## Notice of the Online Registration for Overseas Travel

Online registration for overseas travel (Google Form) will begin on 1 November 2022. When traveling abroad including a temporary return to your home country, please be sure to submit a registration to your school office. Before traveling abroad, please make sure to have overseas travel insurance.

<Procedure for online registration>

1. Access the form for your faculty from the university website

(URL) https://www.kitasato-u.ac.jp/jp/globalization/students/index.html

\*To access the form, please login to Google with your university account (@st.kitasatou.ac.jp). If you are a student who has not been granted a university account and will be traveling abroad, please contact your school office in advance.

2. Fill in the required information and click "Submit" to complete the submission.

3. Once the submission is complete, a copy of your answer will be emailed to you from Google Forms <forms-receipts-noreply@google.com>. If you do not receive a response, please check your spam folder.

## \*For update or correct information after submission

If you were unable to submit your Certificate of Insurance or if you need to change your registered information, you can access the form again from the copy of the answer you received by email. Please make sure to check the "Resubmission" box when updating your information.

Office of International Affairs Kitasato University